# 触摸屏键盘 V20\_E8H

说明书

说明: 触摸屏键盘 V20 有 RS485 总线和 IP 网络通讯两种。

# 主要功能及性能指标

#### 1. 主要功能

- 触摸屏显示,显示控制设备的各类信息,包括报警、状态、编程等。
- 1个布防指示灯,显示该键盘是否在布防状态。
- 1个电源指示灯,显示该键盘是否通电。
- 本身带有一个蜂鸣器,用来操作提示和报警。
- 8个自学码遥控器,支持"布防"、"撤防"、"留守布防"、"复位"。
- 进行键盘地址和通讯机地址设置;地址为0时,该键盘为主键盘。
- 通过键盘编程直接设置 IP 相关参数。

#### 2. 电性能指标

- 输入电源 DC12V-24V
- 主机板功耗 静态耗电: 150mA; 报警状态: 300mA
- 外观尺寸 170×108×30mm
- IP 接口 网络速度为 10M/100M
- 无线参数 433MHz,
- 欠压值
  10.3V 左右

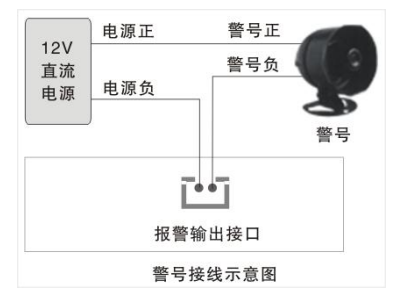

# 一、 设备接口定义及连线说明

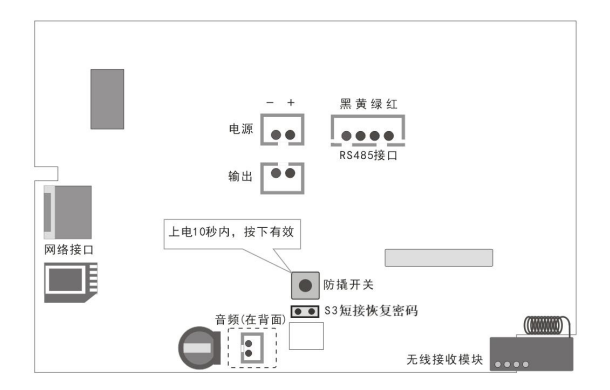

### 1、接线端口定义

- 1) RS485接口,总线键盘接口,可以直接通过主机供电
- 2) 输出,无源继电器闭合输出,常开。报警后会变成常闭,为警号提供开关控制
- 3) 电源输入,给键盘供电
- 4) 防撬开关,上电10秒内,按下有效;否则一直失效状态
- 5) S3, 断电后短接再上电, 恢复出厂缺省值编程密码

#### 2、指示灯说明

1) 电源指示灯: 红灯; 有电, 灯常亮; 掉电, 灯灭。

2) 状态指示灯:绿灯;设备正常运行,灯慢闪,约1秒一次。

二、键盘编程说明

键盘编程步骤如下:

1、按键盘【键盘编程】键:

2、输入键盘编程密码(6位数字)

**说明**,出厂缺省值键盘编程密码为[1][2][3][4][5][6]。若忘记了密码,可按照下列 步骤恢复键盘编程密码为123456。

<1>. 给键盘断电,先短接S3,此过程不断开,再重新上电,即可重置密码。

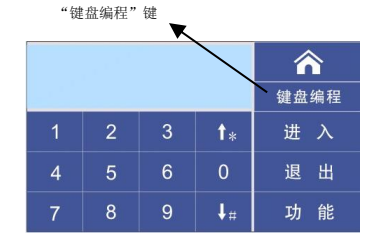

## 输入6位密码

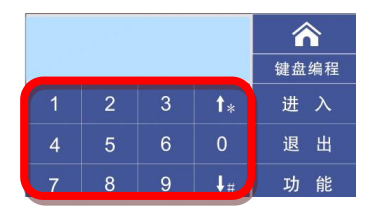

点击"功能"键后,出现以下界面:

#### 编程列表说明

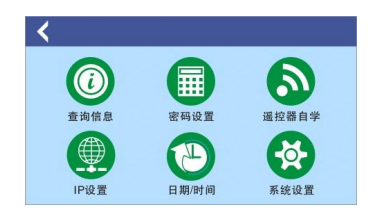

## 1、键盘密码设置

键盘密码为6位数字

| <    | 密码设置   |     |
|------|--------|-----|
| 安装密码 | 123456 |     |
|      |        | 1/1 |
|      |        |     |
|      |        |     |
|      |        |     |

| <     | 无线自学功能 | , j |
|-------|--------|-----|
| 遥控器1自 | 学      |     |
| 遥控器2自 | 学      | 1/2 |
| 遥控器3自 | 学      |     |
| 遥控器4自 | 学      |     |
| 遥控器5自 | 学      | ¥   |

#### 2、无线自学遥控器

支持 8 个遥控器,每个遥控器可以支持"布防"、"留守"、"撤防"、"复位"四种功能键,通过自学码来实现每个遥控器的每个键的编码。每个遥 控器的每个按键的编码都应该唯一的。无线参数为:频率 433MHz。遥控器可以通过编程来实现对主机或者任意分区的撒布防控制。

通过编程可以更改遥控器每个键的无线编码,具体编程如下。

先选择需要自学的遥控器,然后点击"学习无线编码",长按下自学的遥控器对应的键,等待状态显示出编码值;然后松开键,再点击"再次学 习确认",长按自学的遥控器对应的键,如果出现0K则表明自学成功;否则重新操作自学防区的操作步骤。每自学完一个遥控按键后,先进行测 试触发,查看是否自学成功,若触发无效,则需要重新自学。

| <  | 无线自学功能 |   |
|----|--------|---|
| 布防 |        |   |
| 撤防 |        |   |
| 留守 |        |   |
| 复位 |        |   |
|    |        | ¥ |

| < ● 自学等待 |                |          |
|----------|----------------|----------|
| 遥控自学编码   | 1-布防: FF-FF-FF |          |
| 清除无线编码   |                |          |
|          |                |          |
|          |                | <b>^</b> |
|          |                | ¥        |

#### 3、设置日期时间:

设置日期格式: 2020 02 31 表示: 2020年02月31日 设置时间格式: 12 34 03 表示: 12时34分03秒

| <    | 日期/时间      |          |
|------|------------|----------|
| 系统日期 | 2000-01-01 |          |
| 系统时间 | 00:00:00   |          |
|      |            |          |
|      |            | <b>↑</b> |
|      |            | ¥        |

## 4、设置系统设置

通讯机地址:0--127,例如:64 键盘编号:0--15,例如:13 被撬报警开关:开是1,关是0 声音开启:开是1,关是0 出厂值恢复:1出厂恢复 重启:1重启

| <      | 系统设置 |   |
|--------|------|---|
| 通讯机地址  | 000  |   |
| 键盘编号   | 00   |   |
| 被撬报警开关 | 1    |   |
| 声音开启   | 1    | 1 |
| 出厂值恢复  | 0    | + |

#### 5、IP参数设置

只有在作为IP网络从键盘时使用。设置参数包含:本机IP地址、中心IP地址、网关、UDP目的端口、UDP源端口、网络掩码等。

键盘的UDP端口(本机端口)与报警主机的UDP目的端口号要保持一致; IP掩码一般为255.255.255.0,如果本机的IP地址为0.0.0.0,IP功能 将被禁止。本机IP地址为本键盘的IP地址;中心IP地址为通讯主机的IP地址。

| <      | IP设置               |          |
|--------|--------------------|----------|
| 本机IP地址 |                    |          |
| 网关IP   |                    | 1/2      |
| 网络掩码   | 255. 255. 255. 000 |          |
| DHCP设置 | 0                  | <b>1</b> |
| 中心IP地址 |                    | ¥        |

| <      | IP设置 |     |
|--------|------|-----|
| 目的端口   |      |     |
| 源端口    |      | 2/2 |
| 中心心跳时间 | 3]   |     |
| IP中心协议 |      |     |
|        |      | +   |

# 三、报警界面及屏保界面说明

键盘在无任何操作时,会自动进入【屏保模式】,显示方式见下图 当有报警主机收到报警信息时,键盘会进入【报警模式】,显示方式见下图

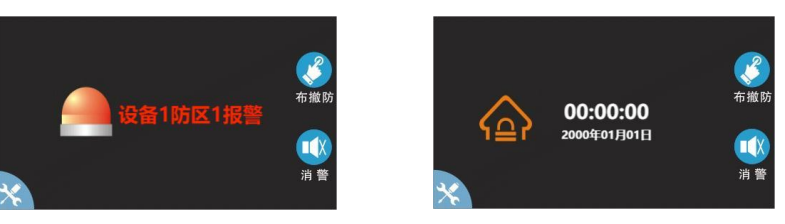

# 四、触摸屏键盘显示说明

键盘通电后,显示初始画面,持续5秒左右,然后进入主机操作、显示的主界面。当通讯主机还没有启动时,文字显示窗口会显示"等待主 机连接",主机连接正常后,会显示主机的操作、状态信息。

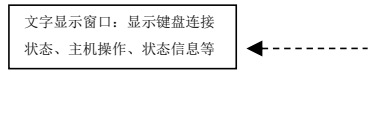

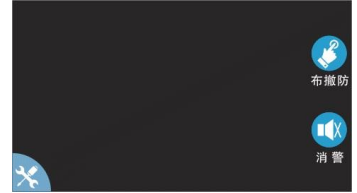